MARKANT (1) media BASE

## Creazione di un tracciato di clipping in Photoshop (versione 05/15)

Integrazione del profilo dei requisiti: <u><u>www.markant.com/ap1a-it</u></u>

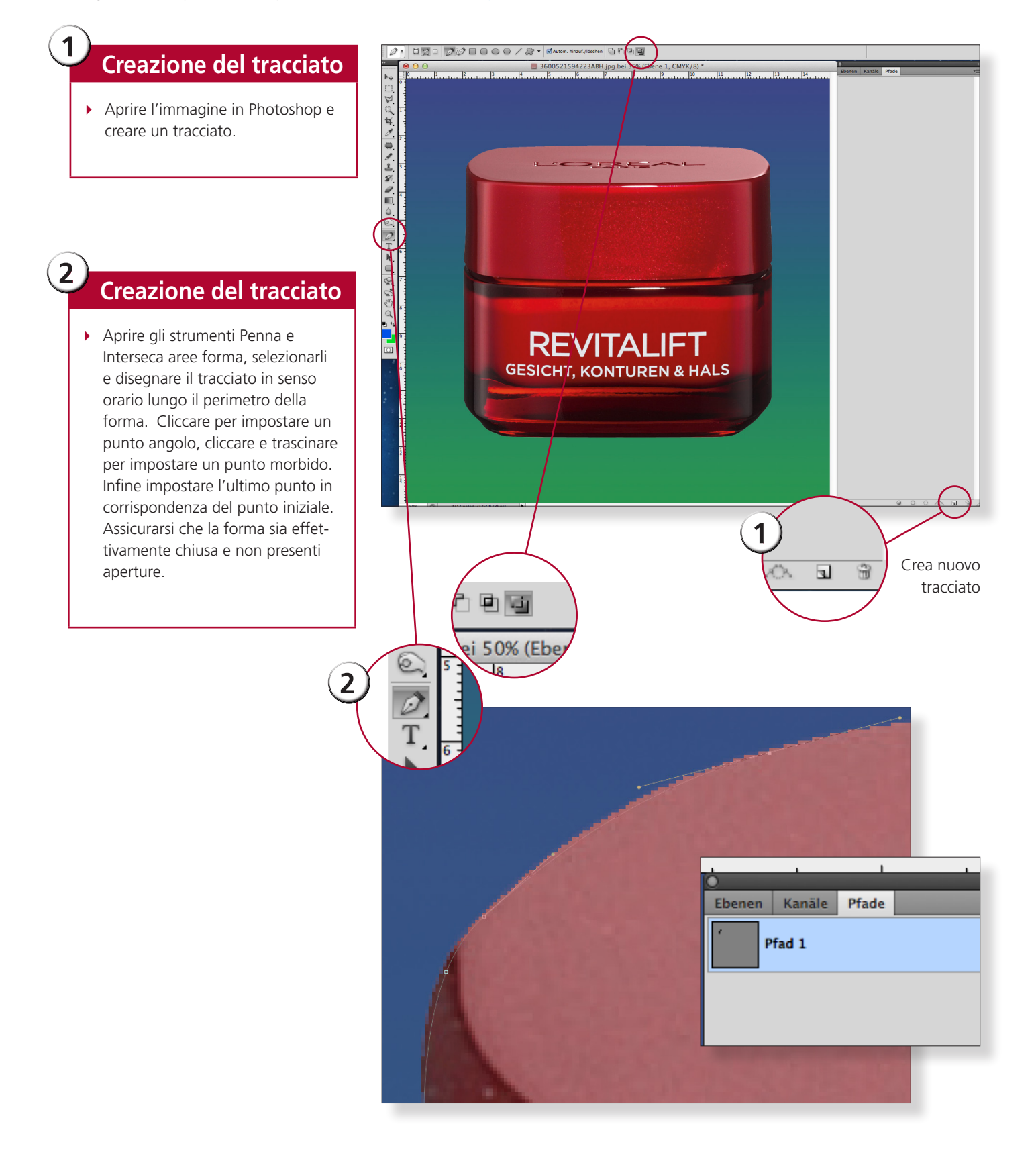

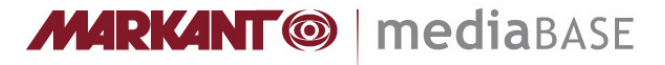

## Creazione di un tracciato di clipping in Photoshop (versione 05/15)

Integrazione del profilo dei requisiti: 👱 www.markant.com/ap1a-it

## Salvataggio del tracciato

- Nel piccolo sottomenu sul triangolo definire il tracciato come tracciato di clipping. Nella maschera di dialogo successiva lasciare vuoto il valore flatness e confermare.
- Salvare l'immagine.

3

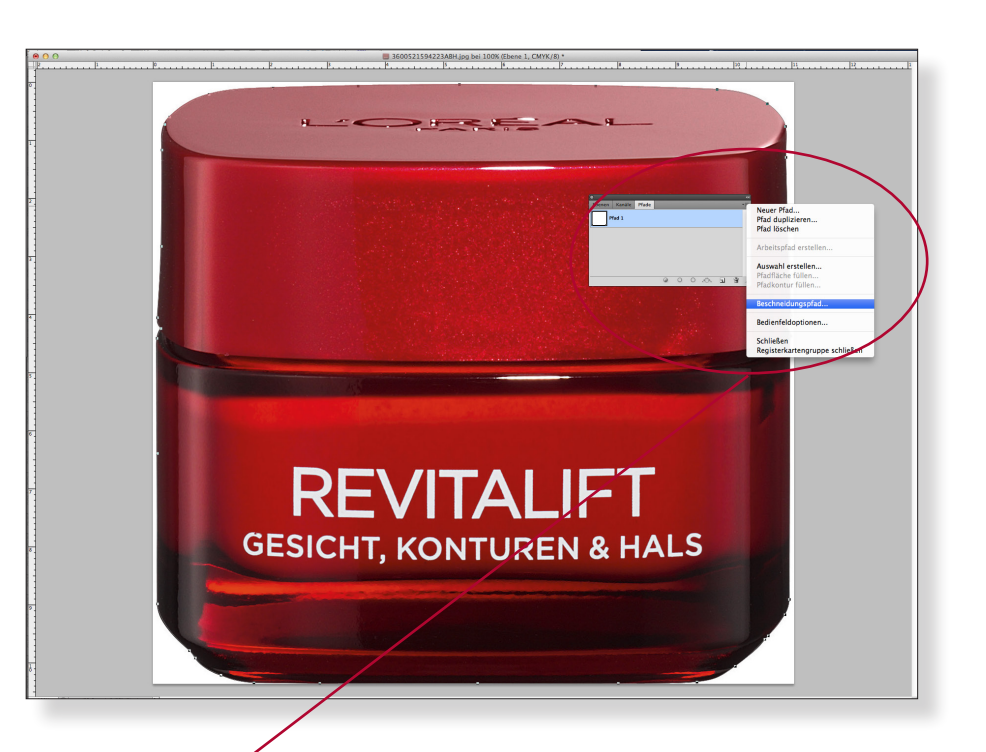

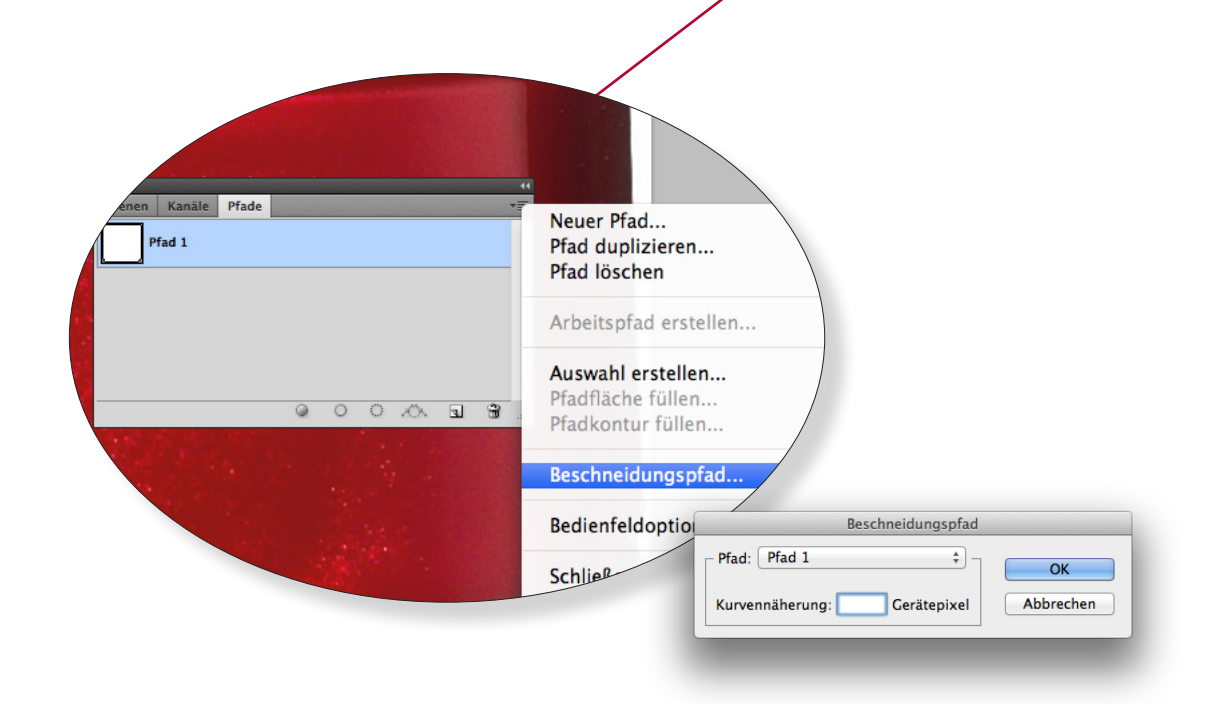